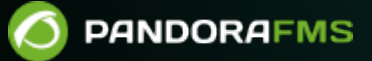

# Pandora FMS とエネルギー効率

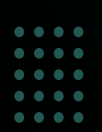

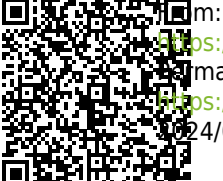

The s://pandorafms.com/manual/!current/ The manent link: The s://pandorafms.com/manual/!current/ja/documentation/pandorafms/technical\_annexes/06\_energy\_efficiency 224/06/10 14:36

## Pandora FMS とエネルギー効率

Pandora FMS ドキュメント一覧に戻る

### Pandora FMS とエネルギー効率

持続性とエネルギー効率を管理することは節約を行うことになります。異なるベンダのソフトウエアやハードウエアでは、エネルギーを節約するための異なる手法やツールがあります[]Pandora FMSはそれらすべてを一つに統合することができます。また、この章では[]IPMIのサポートについて説明します。

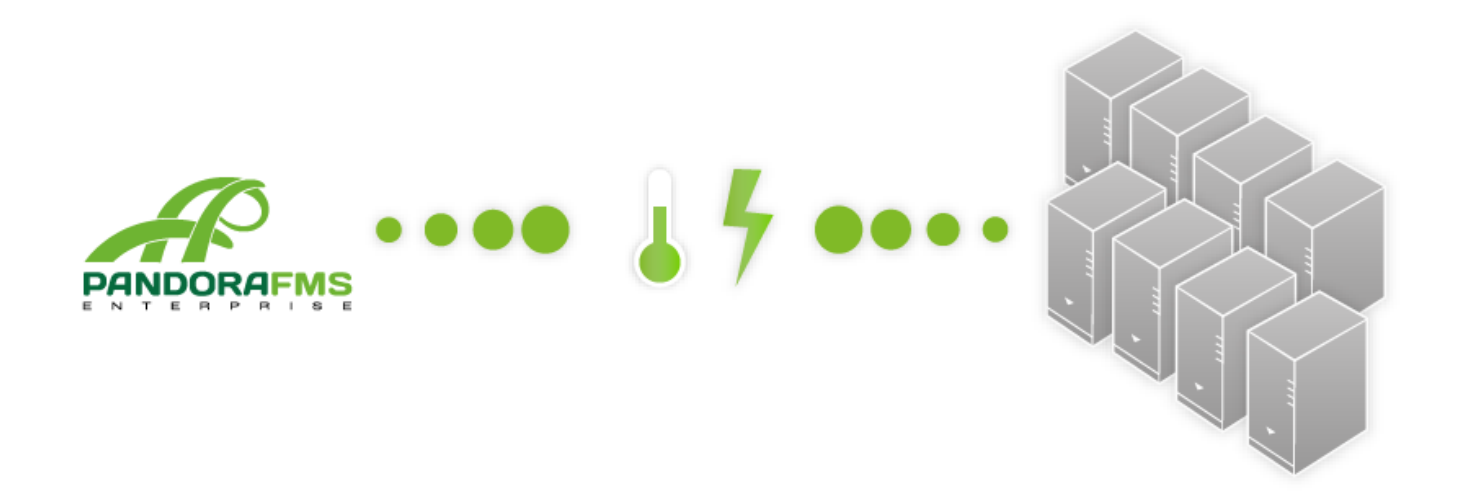

#### Pandora FMS 用 IPMI プラグイン

IPMI (Intelligent Platform Management Interface) は、インテルによって作られた IT システムを管理 モニタリングするためのインタフェースです。例えば[]IPMI を通して、温度センサー、電圧、ファン の速度などをリモートからチェックできます。

#### IPMI プラグインの動作

IPMIを通してのモニタリングは、デバイスからデータを収集するプラグインと、IPMIに対応したネットワーク上のデバイスを自動的に検出する自動検出処理の2つのコンポーネントから成ります。

プラグインのインストールと自動検出タスク

#### 事前に用意するもの

プラグインと自動検出処理共に、FreeIPMIの 0.7.16 以降のバージョンが必要です。

RHEL/CentOS では、インストールには以下のコマンドを利用できます。

yum install freeipmi

Debian の場合、次のコマンドでインストールできます。

#apt-get install freeipmi-tools

IPMI プラグインの登録

まず最初にプラグインを登録します。方法が良く分からない場合は、プラグインを使ったモニタリ ング を確認してください。

プラグイン登録のパラメータは次の通りです。

| General           |                                                                                                   |   |
|-------------------|---------------------------------------------------------------------------------------------------|---|
| Name              | IPMI Plugin                                                                                       |   |
| Plugin type       | Standard 🗸                                                                                        |   |
| Max. timeout 🛈    | 5 minutes 🗸                                                                                       |   |
| Description       | Plugin to get IPMI monitors from a IPMI Device.                                                   |   |
|                   |                                                                                                   |   |
| Command           |                                                                                                   |   |
| Plugin command    | /usr/share/pandora_server/util/plugin/ipmi-plugin.pl                                              | Ľ |
| Plugin parameters | -h_field1u_field2p_field3s_field4field5_                                                          |   |
| Command preview   | /usr/share/pandora_server/util/plugin/ipmi-plugin.pl -h _field1u _field2p _field3s _field4field5_ |   |
|                   |                                                                                                   |   |

#### それぞれのフィールドに入力する値は次の通りです。

- 名前(Name): IPMI Plugin
- プラグインタイプ(Plug-in type): 標準(Standard)
- 最大タイムアウト(Max. timeout): 300
- 説明(Description): This plugin gets information from IPMI devices.
- プラグインコマンド(Plug-in Command): /home/admin/ipmi-plugin.pl (ipmi-plugin.pl ファイルがある場所のパス)
- プラグインパラメータ(Plug-in parameters): -h\_field1\_-u\_field2\_-p\_field3\_-s\_field4\_ \_field5\_

自動検出処理が依存しているため、プラグインの名前は "IPMI Plugin" である必要があります。

自動検出スクリプトの登録

設定を完了させるために2つ目に行うのは、自動検出スクリプトの登録です。登録方法の詳細については、ネットスキャンスクリプトを参照してください。

| Name ?                                    | IPMI Recon                                                                                                    |
|-------------------------------------------|----------------------------------------------------------------------------------------------------|
| Script fullpath                           | /usr/share/pandora_server/util/recon_scripts/ipmi-recon.pl                                                                                                    |
| Description                               | Specific Pandora FMS Intel DCM Discovery (c) Artica ST 2011 <info@artica.es><br/>Usage: ./ipmi-recon.pl <task_id> <group_id> <create_incident_flag></create_incident_flag></group_id></task_id></info@artica.es>                                                                                                    |
| Description (_field1_)                    | Network Default value (_field1_)                                                                                                    |
| Hide value                                |                                                                                                    |
| Help(_field1_)                            | i.e.: 192.168.100.0/24                                                                                                    |
| Description (_field2_)                    | Username Default value (_field2_)                                                                                                    |
| Hide value                                |                                                                                                    |
| Help ( _field2_ )                         |                                                                                                    |
| Description (_field3_)<br>Hide value (j)  | Password Default value (_field3_)   Image: Constraint of the second second seco |
| Help (_field3_)                           |                                                                                                    |
| Description ( _field4_ )<br>Hide value () | Additional parameters Default value ( _field4_ )                                                                                                    |
| Help(_field4_)                            | Optional additional parameters such as -D LAN_2_0 to use IPMI ver 2.0 instead of 1.5.<br>These options will also be passed to the IPMI plugin when the current values are read.                                                                                                    |

モニタリングを開始するためには、すべての IPMI デバイスを検出するための自動検出タスクを作成 する必要があります。このタスクは、検出したデバイスごとに一つのエージェントを作成し、それ ぞれのデバイスに存在するチェック項目をモジュールとして作成します。

以下の画面は、192.168.70.0/24 ネットワークで、admin/admin の権限で IPMI デバイスを検索する 例です。

| Recon script | IPMI Recon                                                                                                    |
|--------------|----------------------------------------------------------------------------------------------------|
| Explanation  | Specific Pandora FMS Intel DCM Discovery (c)<br>Artica ST 2011 <info@artica.es><br/>Usage: ./ipmi-recon.pl <task_id> <group_id><br/><create_incident_flag> <custom_field1><br/><custom_field2> <custom_field3></custom_field3></custom_field2></custom_field1></create_incident_flag></group_id></task_id></info@artica.es> |
| Network (i)  | 192.168.70.0/24                                                                                                    |
| Username     | ADMIN                                                                                                    |
| Password     | ••••                                                                                                    |

この設定で、自動検出タスクは、ネットワーク検出を行い、それぞれのデバイスのエージェントお よびモジュール登録を行います。

#### OEM の値の監視

IPMI コマンドによって返される値は、それぞれのベンダに依存します。そのため、デフォルトでは 自動検出タスクは監視したいモジュールを見つけることができません。

デフォルトのモジュールのほかに、それぞれのベンダがハードウエアから OEM コマンドで情報を取 得できるようにしているものがあります。対応しているデバイスと、それぞれに存在するコマンド は、http://www.gnu.org/s/freeipmi/manpages/man8/ipmi-oem.8.html で確認することができます。

これらのコマンドで、必要なコマンドを実行する一つのプラグインモジュールを作成することができます。その方法は、プラグインを使ったモニタリングを参照してください。